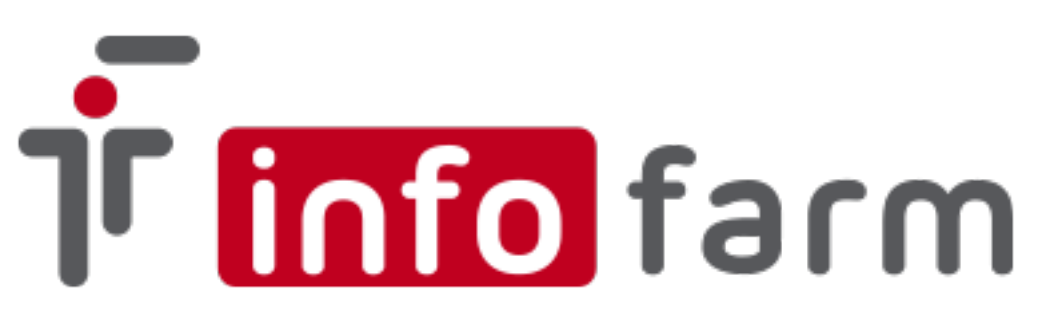

Program dostępności leków Boehringer Ingelheim Sp. z o.o.

Zamówienia Pradaxa oraz Jardiance, Trajenta, Synjardy z wykorzystaniem systemu KS-BKE

Wersja skrócona – apteki z działającymi zamówieniami Xarelto (Kampania BAYER sp. z o.o.)

Marzec 2021

## Konfiguracja programu.

Apteka musi przystąpić do programu "Dostępności leków BOEHRINGER INGELHE-IM SP. Z O.,O." na platformie OSOZ – szczegóły w instrukcji modułu OSOZ w Infofarm dla Apteki.

Konfiguracja systemu Infofarm dla Apteki obejmuje kilka etapów. W pierwszym z nich należy:

- dopisać do bazy kontrahenta BOEHRINGER INGELHEIM SP. Z O.O. (jeśli nie istnieje w bazie). W tym celu po naciśnięciu Insert, w danych podstawowych wpisać numer NIP: 5210532935, i kliknąć "czerwoną strzałkę" – pobrane zostaną dane spółki z rejestru REGON. Dodatkowo w polu Id KS wpisać: 015202
- w polu Hurtownia w rejestrze rozwinąć listę i wybrać Boehringer Ingelheim...

| azwa                                |                                     | Magazyn                                     |
|-------------------------------------|-------------------------------------|---------------------------------------------|
| P P SE                              | _ Upust                             |                                             |
| 210532935 🛛 🔶 🗍                     | 🔽 🔽 Kontrahent z                    | arządzany przez centralę 🛛 🔽 Osoba fizyczna |
| əl.                                 | e-Mail                              | planowany termin                            |
|                                     | 1                                   | ··· 15                                      |
| azwa pełna                          |                                     |                                             |
|                                     |                                     |                                             |
|                                     |                                     |                                             |
|                                     |                                     | Id I                                        |
|                                     |                                     | ТурМО                                       |
| Numer karty zaopatrzenia medycznego | Okres ważności karty od             |                                             |
| ub numer koncesjii                  | _ lub koncesja od                   |                                             |
|                                     |                                     |                                             |
| Whioski podpowiadany kod srodka     | Whioski podpowiadane umiejscowienie | C Brutto                                    |
| Sprzedaż w cenach Płat              | ność odroczona dni                  | ○ Netto                                     |
| Detaliczna 🔹                        | 🔽 Nie uwzględniać f                 | aktur w analizie sprzedaży                  |
| d KS Hurtownia KS                   |                                     |                                             |
| 015202                              |                                     |                                             |
| Dokument poświadczający uprawnie    | nia dodatkowe                       |                                             |
|                                     |                                     |                                             |

Rysunek 1: Kontrahent BOEHRINGER INGELHEIM SP. Z O.O.

- utworzyć podpowiadanego dostawcę BOEHRINGER INGELHEIM SP. Z O.O. (Podpowiadaj przy zamawianiu) ustawiając w Parametrach zamawiania:
  - Rodzaj zamawiania: EWD,
  - kody zapisywane w pliku z zamówieniem: Bloz7
- pobrać promocje globalne wybierając Magazyn→ Zamówienia→ Oferty dostawców z listy Oferta hurtowni wybrać BOEHRINGER INGELHEIM SP. Z O.O. i kliknąć guzik u dołu ekranu Promocje globalne.

- pobrać informację o usługach wejść Zarządzanie-> ePruf i OSOZ-> Komunikaty i instalacja OSOZ i następnie Operacje-> Pobierz informację o usługach
- wejść w Zarządzanie-> ePruf i OSOZ-> OSOZ programy partnerskie-> na liście będzie widoczny program "PROGRAM DOSTĘPNOŚCI LEKÓW BOEHRINGER INGELHEIM" - klikamy Zatwierdź u dołu ekranu

Nie wszystkie hurtownie są realizatorem w "Programie dostępności" dlatego też mogą wystąpić przypadki braku konkretnej hurtowni na liście realizujących. W takim przypadku proponujemy wybór innej hurtowni realizującej, w której dokonywane są zakupy.

## Zamówienia

W celu przygotowania zamówienia wchodzimy w *Zamówienia*→ i klikamy *Start*.

| 🚹 Obliczenie zapotrzebowania                                             |                        | _ 🗆   | × sk |  |  |
|--------------------------------------------------------------------------|------------------------|-------|------|--|--|
| Zaznacz dostawców, których chcesz uwzględnić podczas tworzenia zamówień. |                        |       |      |  |  |
| 6<br>1 Zaznacz/Odznacz 🔲 Pokazuj wszystkich dostawców 🥅 T                | ylko dla preferowanych |       |      |  |  |
| 5 Dostawca                                                               | Data oferty            | Zamów |      |  |  |
| 2 BOEHRINGER INGELHEIM SP. Z 0.0.                                        |                        | T     |      |  |  |
|                                                                          |                        |       |      |  |  |
| 3                                                                        |                        |       |      |  |  |
|                                                                          |                        |       |      |  |  |
| 2                                                                        |                        |       |      |  |  |
| 2                                                                        |                        |       |      |  |  |
| 3                                                                        |                        |       |      |  |  |
|                                                                          |                        |       | ┚┝   |  |  |
| 2 O Przed obliczeniem braków policz normy zamawiania                     |                        |       |      |  |  |
| C Skorzystaj z norm obliczonych poprzednio                               | ×                      | •     |      |  |  |
| Utwórz puste zamówienie                                                  |                        |       | fe   |  |  |
| C Zamów towary sprzedane od 01-04-2021 🗾 Od g                            | odziny  00:00          |       |      |  |  |
| 7.22                                                                     |                        |       |      |  |  |

Następnie zaznaczamy Utwórz puste zamówienie i klikamy 🕨

Organizator programu podzielił zamówienia na dwie różne promocje. Dlatego też należy osobno przygotować zamówienie na Pradaxę a osobno na pozostałe 3 produkty.

W liście zapotrzebowania wyszukujemy produkt PRADAXA lub JARDIANCE, TRAJENTA, SYNJARDY naciskamy klawisz Enter. Pojawi się komunikat o braku w ofercie i pytanie czy dopisać do zamówienia – odpowiadamy twierdząco. Następnie wpisujemy ilość do zamówienia i ponowie potwierdzamy klawiszem Enter. W tym momencie w kolumnie Zamówienie pojawi się wpisana przez nas ilość. Następnie należy ustawić kursor na dostawcy Boehringer, potem kliknąć na na zamawianej pozycji i klawiszem F6 przypisać pozycję do hurtowni. Pozycja zmieni kolor podświetlenia z koloru czarnego na taki sam jak hurtownia (zwykle czerwony). Kolejnym krokiem jest przejście do zakładki Zamówienia.

Okno zamówienia podzielone jest poziomo na dwie połówki. W "górnej" połówce znajdują się informacje dotyczące dostawcy, statusu zamówienia, promocji itd. w "dolnej" natomiast informacje o zamawianych pozycjach i ilości, statusie i uwagach do zamówienia.

Aby przygotować zamówienie do wysyłki należy w "górnej" połówce w kolumnie:

- OSOZ ID kliknąć, rozwinąć i wybrać z listy: "PROGRAM DOSTĘPNOŚCI..."
- Promocja kliknąć, rozwinąć i wybrać z listy: Zamówienia Pradaxa lub Zamówienia Jardiance, Trajenta, Synjardy -w zależności od zamawianych produktów
- Hurtownia realizująca kliknąć, rozwinąć i wybrać z listy jedną z hurtowni (spasowanie hurtowni - patrz instrukcja pełna - str. 5)

Po ustawieniu wymaganych parametrów naciskamy guzik Wyślij/Sprawdź.

## UWAGA!!!

W najnowszej wersji programu Infofarm dla Apteki (130.161) dodana jest obsługa komunikatów zwrotnych zamówienia (status realizacji, potwierdzenie).

W przypadku starszych wersji programu, po wysyłce zamówienia w polu Status zamówienia pojawi się **Wystąpił błąd**. Nie jest to jednoznaczne z odrzuceniem zamówienia.

Koniecznie należy sprawdzać stan zamówienia w zakładce *Historia*. Powinien znajdować się tam status "Zamówienie zostało przekazane do realizacji". Jest to jednoznaczne z prawidłową wysyłką zamówienia.

Jeśli takowego nie ma należy zmienić Status zamówienia na Nowe i wysłać zamówienie jeszcze raz.

W celu pobrania informacji zwrotnych należy zmienić Status zamówienia klikając prawym klawiszem myszy i wybierając Zmień status->Wysłane. Następnie ponownie nacisnąć **Wy**ślij/Sprawdź i sprawdzić statusy realizacji zamówienia.

| Z | Zamówienie Historia Mail do WIF |                   |                                                               |  |  |  |
|---|---------------------------------|-------------------|---------------------------------------------------------------|--|--|--|
| Ŀ | 🗸 Czas                          | Operacja          | Status                                                        |  |  |  |
|   | 01-04-2021 11:23:03             | wysyłanie         | Zamówienie zostało przekazane do realizacji.                  |  |  |  |
|   | 01-04-2021 11:23:48             | pobieranie braków | Lista braków nie jest jeszcze gotowa. Proszę spróbować późnie |  |  |  |
|   | 01-04-2021 11:24:01             | pobieranie braków | Lista braków nie jest jeszcze gotowa. Proszę spróbować późnie |  |  |  |
|   | 01-04-2021 11:29:55             | pobieranie braków | Lista braków nie jest jeszcze gotowa. Proszę spróbować późnie |  |  |  |
|   | 01-04-2021 12:02:20             | pobieranie braków | Operacja wykonana poprawnie.                                  |  |  |  |
| Γ | 01-04-2021 12:05:19             | pobieranie braków | Operacia wykonana poprawnie.                                  |  |  |  |

Czynność tę zaleca się wykonać po upływie co najmniej 60 minut.

Infofarm Spółka Jawna, Tarnów, ul. Ochronek 5

<u>www.infofarm.com.pl</u> tel. 14 626 98 06, 14 626 96 39